## <u> PCAN-Gateways</u>

# Connection of CAN Busses over IP networks

# Developer Documentation

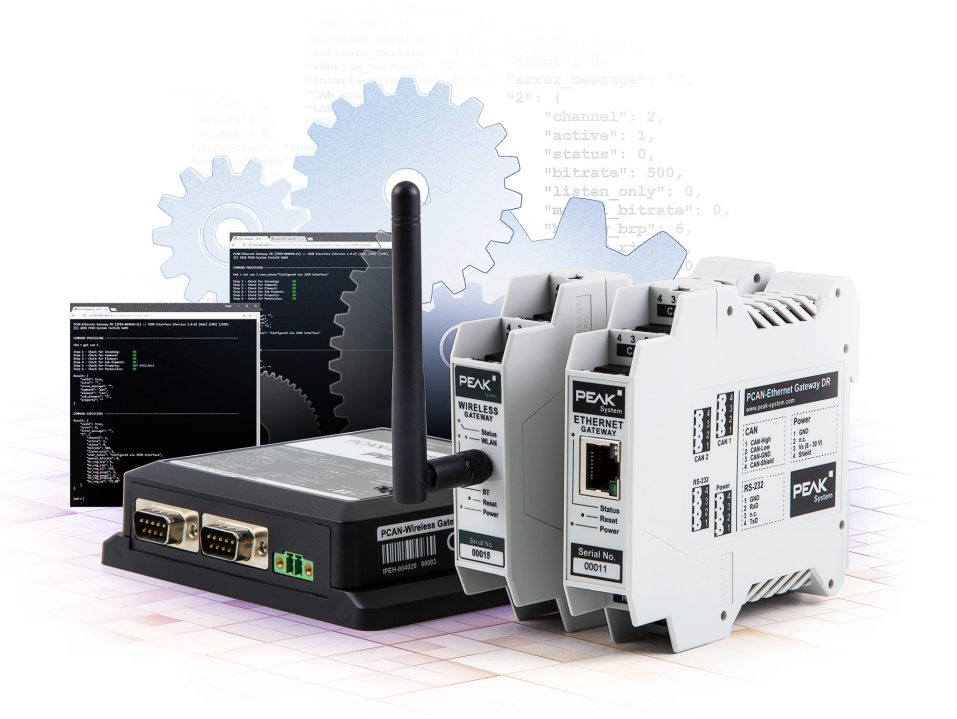

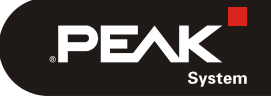

Document version 1.4.0 (2019-08-01)

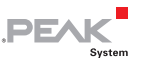

#### Relevant products

| Product name                                    | Model      | Part Number   |
|-------------------------------------------------|------------|---------------|
| PCAN-Ethernet Gateway DR                        | Industry   | IPEH-004010   |
| PCAN-Wireless Gateway DR                        | Industry   | IPEH-004011   |
| PCAN-Wireless Gateway with<br>D-Sub connectors  | Industry   | IPEH-004020   |
| PCAN-Wireless Gateway with automotive connector | Automotive | IPEH-004020-A |

PCAN® is a registered trademark of PEAK-System Technik GmbH. CANopen® and CiA® are registered community trade marks of CAN in Automation e.V.

All other product names mentioned in this document may be the trademarks or registered trademarks of their respective companies. They are not explicitly marked by "<sup>™</sup>" or "<sup>®</sup>".

#### Copyright © 2019 PEAK-System Technik GmbH

Duplication (copying, printing, or other forms) and the electronic distribution of this document is only allowed with explicit permission of PEAK-System Technik GmbH. PEAK-System Technik GmbH reserves the right to change technical data without prior announcement. The general business conditions and the regulations of the license agreement apply. All rights are reserved.

PEAK-System Technik GmbH Otto-Roehm-Straße 69 64293 Darmstadt Germany

Phone: +49 (0)6151 8173-20 Fax: +49 (0)6151 8173-29

www.peak-system.com info@peak-system.com

Document version 1.4.0 (2019-08-01)

## Content

| 1 Operati          | ng Mode                                                    | 5  |
|--------------------|------------------------------------------------------------|----|
| 1.1 Commu          | nication between Two Gateways                              | 5  |
| 1.2 Commu<br>Virtu | nication between Gateway and PC via the<br>al PCAN-Gateway | 6  |
| 1.3 Commu<br>Socke | nication between Gateway and PC via<br>ts                  | 7  |
| 1.3.1              | Deactivate the Handshake                                   | 9  |
| 1.3.2              | Structure of the Transmitted CAN Data<br>in the IP Frame   | 12 |
| 2 Exporte          | d Device Configurations                                    | 14 |
| 2.1 Struc          | ture of the INI File (v1.2.0)                              | 15 |
| 2.1.1              | General                                                    | 15 |
| 2.1.2              | LAN Interface                                              | 16 |
| 2.1.3              | WLAN Interface                                             | 16 |
| 2.1.4              | CAN Interfaces                                             | 17 |
| 2.1.5              | GUI                                                        | 18 |
| 2.1.6              | Routes                                                     | 19 |
| 2.1.7              | Filter                                                     | 20 |
| 2.2 Struc          | ture of the INI File (v1.3.0)                              | 21 |
| 2.2.1              | General                                                    | 21 |
| 2.2.2              | LAN Interface                                              | 22 |
| 2.2.3              | WLAN Interface                                             | 22 |
| 2.2.4              | CAN Interfaces                                             | 23 |
| 2.2.5              | GUI                                                        | 24 |
| 2.2.6              | Routes                                                     | 25 |
| 2.2.7              | Filter                                                     | 26 |
| 2.3 Struc          | ture of the INI File (v1.4.1)                              | 27 |
| 2.3.1              | General                                                    | 27 |
| 2.3.2              | LAN Interface                                              | 28 |
| 2.3.3              | WLAN Interface                                             | 28 |
| 2.3.4              | CAN Interfaces                                             | 29 |

| 2.3.5    | GUI                                  | 31 |
|----------|--------------------------------------|----|
| 2.3.6    | Routes                               | 31 |
| 2.3.7    | Filter                               | 32 |
| 3 JSON I | nterface                             | 34 |
| 3.1 Usag | e                                    | 35 |
| 3.1.1    | Activation and Configuration         | 35 |
| 3.1.2    | Access to the Interface              | 37 |
| 3.1.3    | Structure and Sending of a Request   | 38 |
| 3.1.4    | Access Permission                    | 41 |
| 3.1.5    | Response and Error Notifications     | 42 |
| 3.2 Comm | ands                                 | 48 |
| 3.2.1    | Get - Reading Settings               | 48 |
| 3.2.2    | Set - Configuring Settings           | 50 |
| 3.2.3    | Delete - Deleting a Route or Filter  | 52 |
| 3.2.4    | Reset - Resetting a CAN Channel or a |    |
|          | Route                                | 53 |
| 3.2.5    | Help - Documentation                 | 54 |
| 3.3 Elem | ents                                 | 55 |
| 3.3.1    | Device                               | 55 |
| 3.3.2    | CAN                                  | 56 |
| 3.3.3    | LAN                                  | 59 |
| 3.3.4    | WLAN                                 | 60 |
| 3.3.5    | Route                                | 62 |
| 3.3.6    | Filter                               | 67 |

4

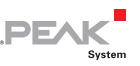

## 1 Operating Mode

Three options are available for PCAN-Gateway modules:

In "normal" operation requires two of these devices and tunnels CAN through the IP network (see chapter *1.1 below*). There are also the possibilities to communicate with a software of PEAK-System (see chapter *1.2 on page 6*) or an own program (see chapter *1.3 on page 7*).

## 1.1 Communication between Two Gateways

With the PCAN-Gateways, CAN busses can be connected via LAN or WLAN. CAN frames are wrapped into TCP or UDP message packets and then forwarded from one device to another. Based on this technology, it is possible to connect CAN networks over a great distance

The configuration of the gateways is done via a web interface. Therefore, the module must be connected to the PC via LAN or WLAN according to the model. Afterwards, a common web browser is suitable to access the device.

The device's web interface opens and displays public information about the device status and the message forwarding. In order to configure the device, a login on the website is required. Depending on the hardware, different settings are available.

In the following figure, the CAN messages from CAN bus A are transmitted over an IP network to bus B. In addition, the messages from bus B are sent to CAN bus A.

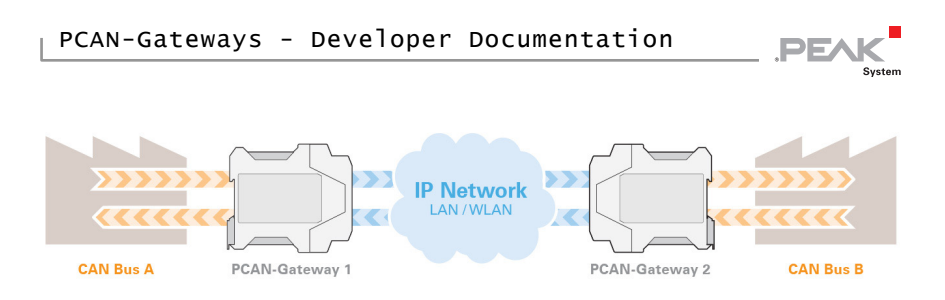

Figure 1: Bidirectional Communication

This operating mode is described in detail in the manuals and the Quick Guide of the PCAN-Gateways.

# 1.2 Communication between Gateway and PC via the Virtual PCAN-Gateway

The Virtual PCAN-Gateway software package provides access for Windows computers to devices of the PCAN-Gateway product line over IP-based networks. Various LAN and WLAN network adapters can be used.

Analog to the bidirectional connection of two PCAN-Gateways, message forwarding with so-called routes must be set up between the hardware and the software.

At first, two routes have to be created on the configuration website of the hardware, one for sending and another for receiving. Then, the appropriate counterparts of these routes must be established within the configuration software.

Due to this connection, the PCAN-Gateways are being integrated in the established PCAN environment and can be used like a conventional PEAK CAN interface. For example, the traffic on the CAN channels can be displayed and traced by the PCAN-View CAN monitor.

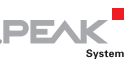

Note: The software requires a PCAN-Gateway as a counterpart. It is not possible to establish a connection between two computers with the Virtual PCAN-Gateway.

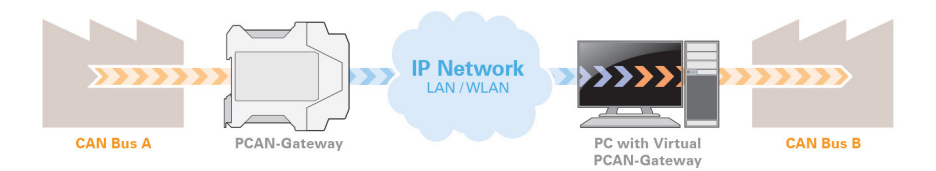

Figure 2: Connection via the Software Virtual PCAN-Gateway

The software is described in detail in the Virtual PCAN-Gateway manual.

# 1.3 Communication between Gateway and PC via Sockets

To establish a reliable transmission of CAN data over IP networks, two PCAN-Gateways are performing a so called handshake while setting up a route. This is the reason why such a message forwarding can only be made between devices of the PCAN-Gateway product family.

Alternatively, it is possible to disable the handshake protocol for individual transmission routes. The data packets are then sent without any control mechanisms directly to the specified IP address.

As a counterpart, for example, a PC can receive the data with a simple software via a socket interface.

The PC application must be based on standard sockets (Windows, Linux, or Android).

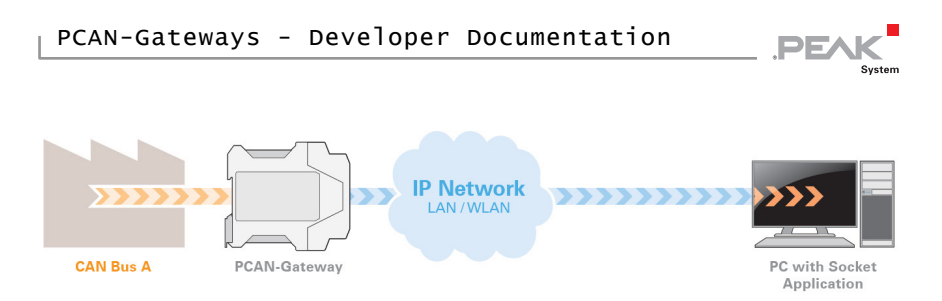

Figure 3: Connection via a Socket Application

For this operating mode, the routes which will communicate with the PC must be specially configured. The so-called "Handshake protocol" should be switched off for each route via the web interface of the device (see *chapter 1.3.1 on page 9*).

Without handshake no status information for the routes and their transmission are collected. Therefore, every control mechanism is disabled. As a result, the CAN data stream is transmitted and received in a simple socket structure. The corresponding protocol is described in *chapter 1.3.2 on page 12*.

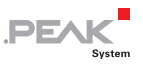

## 1.3.1 Deactivate the Handshake

Log in to the web interface of your PCAN-Gateway. First, the Expert user mode must be activated because the deactivation of the handshake is otherwise not possible.

| C → C →       O ▲ 192.168.144.211/device_userspip       C ▲ Q ▲ Logout       / C ▲         C → C →       C ▲ Logout       C ▲ Logout       C ▲ Logout         ILL status       C ▲ Logout       C ▲ Logout       C ▲ Logout         ILL status       C ← S ∪ Set Management       C ← S ∪ Set Management       C ← S ∪ Set Managem                                                                                                    | 📄 Device > User Ma                             | anagement   IP 🗙 🕂                                                     |                                                                                                    |                                                                                                    |                                                                                  | -  |     | × |
|----------------------------------------------------------------------------------------------------|------------------------------------------------|------------------------------------------------------------------------|----------------------------------------------------------------------------------------------------|----------------------------------------------------------------------------------------------------|----------------------------------------------------------------------------------|----|-----|---|
| EXECUTING Configuration Interses Interses <th><math>\leftarrow</math> <math>\rightarrow</math> C <math>\textcircled{a}</math></th> <th>0 🔏 192.168.144.2</th> <th></th> <th> ♥ ☆</th> <th></th> <th></th> <th>: 🗉</th> <th></th>                                                                                                    | $\leftarrow$ $\rightarrow$ C $\textcircled{a}$ | 0 🔏 192.168.144.2                                                      |                                                                                                    | ♥ ☆                                                                                                   |                                                                                  |    | : 🗉 |   |
| Logout   III. STATUS   III. STATUS   III. ROUTING   III. ROUTING   III. ROUT                                                                                                    |                                                |                                                                        | PCAN-Ethern<br>CAN to LAN Gateway in DIN Rail Plastic Cat                                                                                      | et Gateway DR                                                                                         |                                                                                  |    |     | ^ |
| III. STATUS   Device > User Management   III. ROUTING   III. ROUTING   III. ROUTIN                                                                                                    |                                                |                                                                        |                                                                                                    |                                                                                                    | 👤 Logou                                                                          | ıt |     |   |
| Login Settings Login Settings                                                                                                    |                                                | III: STATUS                                                            | Device » User Manage                                                                                                    | ement                                                                                                 | [?                                                                               | ]  |     |   |
| FILTERS FILTERS FI                                                                                                    |                                                |                                                                        | Login Settings                                                                                                    |                                                                                                    |                                                                                  |    |     |   |
| (*) NETWORK     Username       *     Device       *     Configuration       •     Username       *     Software Update       *     Software Update       *     HELP       *     SupPoRT       C     Refresh Page       Display Mode Setting                                                                                                    |                                                | ≜ FILTERS →                                                            | Use this form to change your log<br>The length of the username and                                                                             | in data. Please make sure that your ne<br>password must be between 4 and 64 of                        | w password contains letters and numbers.<br>haracters.                           |    |     |   |
| Image: Second second second |                                                | (IN) NETWORK                                                           |                                                                                                    |                                                                                                    |                                                                                  |    |     |   |
| Configuration     User Management     Software Update     Or HELP     Or SUPPORT     Crefresh Page     Display Mode Setting                                                                                                    |                                                | DEVICE -                                                               | Username                                                                                                    | admin                                                                                                 |                                                                                  |    |     |   |
| Image: Save Settings       Image: Save Settings       Image: Save Settings       Image: Save Settings       Image: Save Settings       Image: Save Settings       Image: Save Settings       Image: Save Settings       Image: Save Settings       Image: Save Settings       Image: Save Settings                                                                                                    |                                                | Configuration     User Management     Software Update                  | Password<br>New Username                                                                                                    |                                                                                                    |                                                                                  |    |     |   |
| O SUPPORT     Save Sectings       O Refresh Page     Display Mode Setting                                                                                                    |                                                | ⑦ HELP ▶                                                               | Confirm Password                                                                                                    |                                                                                                    | Cause Cattlings                                                                  |    |     |   |
| C Refresh Page Display Mode Setting                                                                                                    |                                                | (i) SUPPORT                                                            |                                                                                                    |                                                                                                    | Save Setungs                                                                     |    |     |   |
| <ul> <li>ⓒ Auto Refresh Off</li> <li>☆ Status LED On</li> <li>≪ Status LED On</li> <li>≪ Reboot Device</li> <li>Select the Display Mode</li> <li>Reset after Login</li> <li>✓ Resont</li> <li>Save Settings</li> </ul>                                                                                                    |                                                | C Refresh Page<br>Auto Refresh Off<br>Status LED On<br>K Reboot Device | Display Mode Setting<br>The display mode for the user in<br>professional settings that require<br>Select the Display Mode<br>Reset after Login | terface can be changed here. The Exp<br>a high level of TCP/IP protocol and Co<br>[flormal]<br>Expert | erf mode displays detailed information and<br>NI bus knowledge.<br>Save Settings | )  |     |   |

Figure 4: PCAN-Gateway web interface: Activation of the Expert Display Mode

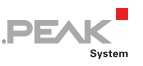

Do the following to switch to Expert user mode:

- 1. Open the page **Device > User Management**.
- 2. Select the Expert mode from the drop-down menu under **Display Mode Setting**.
- 3. If the **Reset after Login** checkbox is set, Expert mode will only remain active for the current session. As soon as you log in again, it is disabled.
- 4. Confirm with Save Settings.

Do the following to turn off the handshake for an existing route:

- 1. Open the page **Routing > Manage Routes**.
- 2. Click on the pencil icon of the appropriate route open the edit route.

| 💭 Routing » Edit Route   If               | рен-004 × +                     |                                                                                                    |      |   |  |   |  |  |  |
|-------------------------------------------|---------------------------------|----------------------------------------------------------------------------------------------------|------|---|--|---|--|--|--|
| $\leftarrow \rightarrow$ C $\hat{\omega}$ | ③ 192.168.144.211/rd            | uting_edit_route.php?edit=3 🛛 🕑 🖙 🛇 Suchen                                                                                                    |      | ۵ |  |   |  |  |  |
|                                           | PEAK                            | PCAN-Ethernet Gateway DR                                                                                                    |      |   |  | Ŷ |  |  |  |
|                                           |                                 | 👤 Log                                                                                                    | jout |   |  |   |  |  |  |
| 11b                                       | STATUS                          | Routing » Edit Route: 3                                                                                                    | ?    |   |  |   |  |  |  |
| 1                                         | ROUTING +                       | Step 1: Route Direction                                                                                                    |      |   |  |   |  |  |  |
| <u></u>                                   | FILTERS >                       | In order to edit a route, first choose which direction the route should communicate.                                                                                                    |      |   |  |   |  |  |  |
| (0)                                       | NETWORK                         | Choose the direction Send: CAN > IP                                                                                                    |      |   |  |   |  |  |  |
| 0                                         | DEVICE                          |                                                                                                    |      |   |  |   |  |  |  |
| ?                                         | HELP +                          | Step 2: Status<br>Choose whether the new route should immediately be active upon initialisation, or remain inactive. Note: this can<br>be changed later on the Manage Routes page.                                                        |      |   |  |   |  |  |  |
| Û                                         | SUPPORT                         |                                                                                                    |      |   |  |   |  |  |  |
| C                                         | Refresh Page                    | Active 🗹                                                                                                    |      |   |  |   |  |  |  |
| *                                         | Status LED On<br>Reboot Device  | PCAN-Gateway handshake off  I this checkbas is active, so shadchale will be performed and therefore no<br>active software to the patients of the third of the route. Use this option for<br>communication will be own and plattack.       |      |   |  |   |  |  |  |
| Îm                                        | iportant<br>Expert mode enabled | Step 3: CAN Interface           Choose which CAN channel will be used for this route.           CAN Channel 1: 500 kbl/s           CAN Channel 2: 500 kbl/s           CAN Channel 2: 500 kbl/s           Fitter and the on yetsd Semigric |      |   |  |   |  |  |  |
|                                           |                                 | © 2018 PEAK-System Technik GmbH   Device: IPEH-004010   S/N: 11   Software Version: 2.7.0                                                                                                    |      |   |  | v |  |  |  |

Figure 5: PCAN-Gateway web interface: Editing a route

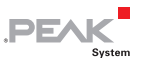

- On the opened page Routing > Edit Route under Step 2: Status you can find an additional option to deactivate the handshake.
- 4. Activate the checkbox to switch off the handshake for this route.
- 5. Confirm the settings with **Save Settings**.
- **Note:** When creating a new route, you can also disable the handshake.

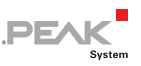

# 1.3.2 Structure of the Transmitted CAN Data in the IP Frame

PCAN-Gateways allow the connection of various CAN busses over IP networks. For this CAN frames are wrapped in TCP or UDP messages packets and transmitted over the IP network from one device to another.

If all the precautions are taken, you can also use a socket to send and receive CAN data via UDP or TCP. The protocol for this is defined as follows:

| Length | Field name        | Meaning                                                                                                    |                                                                            |  |
|--------|-------------------|----------------------------------------------------------------------------------------------------|----------------------------------------------------------------------------|--|
| 2 Byte | Length            | Fix value 0x24. This corresponds to decimal 36 and indicates the total length of the data packet including this Length field in bytes.                      |                                                                            |  |
| 2 Byte | Message Type      | Fix value 0x8                                                                                                    | 30. This value represents a CAN data frame.                                |  |
| 8 Byte | Tag               | Not used in                                                                                                    | the current version.                                                       |  |
| 4 Byte | Timestamp<br>Low  | Timestamp of CAN messages in $\mu$ s. The value has no effect on the transmission of frames. This information is                                            |                                                                            |  |
| 4 Byte | Timestamp<br>High | purely inforr                                                                                                    | native.                                                                    |  |
| 1 Byte | Channel           | Not used in the current version.<br><b>Note:</b> The CAN channel is determined by the route configuration.                                                  |                                                                            |  |
| 1 Byte | DLC               | The Data Length Count (DLC) gives the length of the CAN data in bytes.                                                                                      |                                                                            |  |
| 2 Byte | Flags             | Not used in the current version.                                                                                                    |                                                                            |  |
| 4 Byte | CAN ID            | Bit 0 - 28<br>Bit 29<br>Bit 30<br>Bit 31                                                                                                    | ID<br>Fix value 0<br>RTR<br>1 for Extended Frame, 0 for Standard<br>Frame. |  |
| 8 Byte | CAN Data          | This field always contains 8 x 8 data bits.<br><b>Note:</b> Use only as many bytes as the DLC indicates. All the following bytes are available but invalid. |                                                                            |  |

The values are stored in Network Byte Order. The CAN data is stored as single bytes in ascending order.

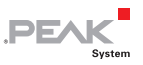

Whether you send or receive, the structure and length of 36 bytes remain the same. With simple TCP/UDP implementations such as in embedded applications, it is possible to receive the TCP or UDP header.

**Note:** Sample code is available on request from our support team. E-mail: support@peak-system.com.

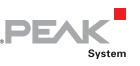

## 2 Exported Device Configurations

The current device configuration, as well as the defined routes and filters, can be stored in the form of an INI file.

You can create, open, edit, and change the file with any text editor.

**Note:** Editing the content may result in the rejection of an import. Only valid configuration files can be used for device restoration.

- Do the following to export an INI file:
  - 1. Log in into the web interface of your PCAN-Gateway.
  - 2. Open the page **Device** > **Configuration**.
  - 3. By clicking the **Export** button under **Export Configuration**, you create the INI file.
  - 4. Save the file to your PC.

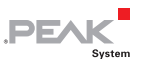

## 2.1 Structure of the INI File (v1.2.0)

The INI file is divided into different sections: general information, interfaces, routes, and filter.

#### Please Note:

- Field names do not distinguish between uppercase and lowercase letters.
- The default values listed are used when no value has been defined.

#### 2.1.1 General

Some of the values of **General** and **Host** can be configured via the web interface on the page *Device > Configuration*.

| Field name   | Default | Description                                                                               |
|--------------|---------|-------------------------------------------------------------------------------------------|
| GENERAL      |         |                                                                                           |
| username     | -       | Not used.                                                                                 |
| description  | -       | User-defined description of the device.                                                   |
| lighttpdport | 80      | Not used.                                                                                 |
| kl15pwdn     | 0       | Power Down on / off (function only for PCAN-<br>Wireless Gateway; for details see manual) |
| HOST         |         |                                                                                           |
| devicename   | -       | User-defined name of the device.                                                          |

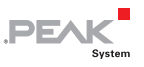

## 2.1.2 LAN Interface

Some of the values can be configured via the web interface on the page *Network > LAN*.

| Field name | Default       | Description                                                           |
|------------|---------------|-----------------------------------------------------------------------|
| UseDHCP    | 0             | If not equal 0, the external DHCP server is used for IP configuration |
| IPv4       | 192.168.1.10  | v4 IP address (e.g. 192.168.1.100)                                    |
| Subnetmask | 255.255.255.0 | Subnet mask (e.g. 255.255.255.0)                                      |
| IPv6       | ::            | Reserved for future use.                                              |
| IPv4Gw     | 0.0.0.0       | v4 IP of the default gateway                                          |
| IPv6Gw     | ::            | Reserved for future use.                                              |
| Netbitsv6  | 64            | Reserved for future use.                                              |

## 2.1.3 WLAN Interface

Some of the values can be configured via the web interface on the page *Network > WLAN*.

| Field name     | Default      | Description                                                                                                    |
|----------------|--------------|----------------------------------------------------------------------------------------------------|
| SSID           | MyWLAN       | Name of the WLAN network                                                                                                    |
| Encryption     | 0            | deprecated                                                                                                    |
| EncryptionType | 5            | Type of encryption:<br>0 = none<br>1 = WEP<br>2 = WPA-PSK TKIP<br>3 = WPA-PSK CCMP<br>4 = WPA2-PSK TKIP<br>5 = WPA2-PSK TKIP / CCMP<br>6 = WPA2-PSK CCMP |
| KeyType        | 1            | Type of key (1 = string / 2 = hex)                                                                                                    |
| Кеу            | -            | Key to use                                                                                                    |
| Mode           | 0            | 0 = Infrastructured, 1 = Ad-Hoc, 2 = Micro Access<br>Point (if supported)                                                                                |
| UseDHCP        | 0            | If not equal 0, the external DHCP server is used for IP configuration.                                                                                   |
| IPv4           | 192.168.1.10 | v4 IP address (like 192.168.1.100)                                                                                                    |

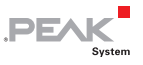

| Field name | Default       | Description                      |
|------------|---------------|----------------------------------|
| Subnetmask | 255.255.255.0 | Subnet mask (like 255.255.255.0) |
| IPv6       | ::            | Reserved for future use.         |
| IPv4Gw     | 0.0.0.0       | v4 IP of the default gateway     |
| IPv6Gw     | ::            | Reserved for future use.         |
| Netbitsv6  | 64            | Reserved for future use.         |

## 2.1.4 CAN Interfaces

Each CAN interface is listed as a block with the channel number (e.g. [can\_0]). The number in the INI file is one less than the channel number on the website. **can\_0** thus corresponds to the CAN channel 1 from the configuration website.

Some of the values can be configured via the web interface on the page *Network > CAN*.

| Field name     | Default     | Description                                                                                                    |
|----------------|-------------|----------------------------------------------------------------------------------------------------|
| lfName         | can0 / can1 | User-defined description of the CAN channel                                                                                                    |
| Active         | 1           | Activates / deactivates the interface.                                                                                                    |
| Baudrate       | 500000      | Transfer rate of the interface in bit/s                                                                                                    |
| Listenonly     | 1           | Listen only mode on / off                                                                                                    |
| Autoresume     | 0           | Auto resume after Bus Off on / off                                                                                                    |
| ManBr          | 0           | Manual transfer rate calculation on / off                                                                                                    |
| BR_Register    | -           | Register set for manual transfer rate<br>configuration. If activated: e.g. "BRP %d; RJW<br>%d; TQ %d; PSEG1 %d; PSEG2 %d; PROPSEG<br>%d; SP %0.1f%%" |
| Loopback       | 0           | Loopback mode on / off                                                                                                    |
| Oneshot        | 0           | Single shot mode on / off                                                                                                    |
| Triplesampling | 0           | Triple sampling on / off                                                                                                    |
| Samplepoint    | 800         | Sample point (800 equivalent 80%)                                                                                                    |

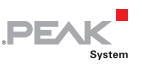

## 2.1.5 GUI

The values define which information is shown to visitors without logging into the configuration website.

The values can be configured via the web interface on the page *Device > User Management*.

| Field name        | Default | Description                                               |
|-------------------|---------|-----------------------------------------------------------|
| show_device_info  | 1       | Displays the device information on the Login page.        |
| show_can_info     | 0       | Displays the CAN information on the Login page.           |
| show_lan_info     | 0       | Displays the LAN information on the Login page.           |
| show_wlan_info    | 0       | Displays the WLAN information on the Login page.          |
| show_bt_info      | 0       | Displays the BT information on the Login page (not used). |
| show_routing_info | 0       | Displays the routing information on the Login page.       |
| show_contact_info | 1       | Displays the contact information on the Login page.       |
| show_support_info | 1       | Displays the support information on the Login page.       |
| show_filter_info  | 1       | Displays the filter information on the Login page.        |

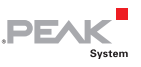

## 2.1.6 Routes

After FWD\_GEN general information for routes is listed.

Each route is listed as a block with its index (e.g. [rt\_0]). The number in the INI file is one less than the index on the website. Therefore, **rt\_0** corresponds to the route 1 from the configuration website.

Routes can be created, edited, and deleted via the web interface on the page *Routing > Manage Routes*.

| Field name   | Default      | Description                                                                         |
|--------------|--------------|-------------------------------------------------------------------------------------|
| FWD_GEN      |              |                                                                                     |
| Count        | 0            | Number of routes                                                                    |
| CANolPdPort  | 45321        | Port of the handshake channel (do not change!)                                      |
| ROUTEN       |              |                                                                                     |
| RtInfo       | Route n      | Description of the route                                                            |
| Active       | 0            | Route active on / off                                                               |
| Туре         | can2lan      | Direction of the route (CAN2LAN or LAN2CAN)                                         |
| Interface1   | can0         | CAN channel                                                                         |
| Protocol2    | UDP          | 0 = TCP, 1 = UDP                                                                    |
| Destination2 | 0.0.0.0:5000 | Address of the IP participant (independent whether it is the source or destination) |
| FPP          | 15           | max. CAN frames per IP packet                                                       |
| TCPDelay     | 1            | TCP delay active                                                                    |
| Displdx      | 0            | Reserved for future use.                                                            |
| SndUdelay    | 250          | Time before re-sending in µs.<br>Maximum: 1000, Minimum: 10                         |
| SndMax       | 15           | Number of retries<br>Maximum: 64, Minimum: 6                                        |
| NoCtrl       | 0            | Handshake on / off                                                                  |
| Filters      | -            | List of filters separated by ,                                                      |
| UnifyFilters | 1            | Calculating a single filter from all filter entries on / off                        |

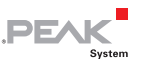

## 2.1.7 Filter

Each filter is listed as a block with its index (e.g. [filter\_0]). The number in the INI file is one less than the index on the website. **filter\_0** thus corresponds to the filter 1 from the configuration website.

Filters can be created, edited, and deleted via the web interface on the page *Filters > Manage Filters* (only available form software package 2.5).

| Field name | Default    | Description                                                                                                    |  |
|------------|------------|----------------------------------------------------------------------------------------------------|--|
| FILTER_GEN | FILTER_GEN |                                                                                                    |  |
| Count      | 0          | Number of filters that have been defined.                                                                                                    |  |
| FILTER     |            |                                                                                                    |  |
| Kind       | -          | Kind of the filter:<br>0 = not set<br>1 = Range, 11 Bit<br>2 = Range, 29 Bit<br>3 = Mask, 11 Bit<br>4 = Mask, 29 Bit                                                                                                    |  |
| Туре       | 1          | The value indicates how the filter is interpreted.<br>0 = Blacklist; 1 = Whitelist                                                                                                    |  |
| Term       | -          | For Range filters:<br>The range filter is defined by an upper and lower<br>CAN ID. The indication is hexadecimal and is<br>separated by a hyphen.<br>Example: 0x060-0x120<br>For Mask filters:<br>For this filter the Acceptance Mask and then the<br>Acceptance Code is defined. This is specified<br>hexadecimal and is separated by a /. |  |
| Comment    | -          | User-defined description of the filter                                                                                                    |  |
| Name       | -          | User-defined name of the filter                                                                                                    |  |

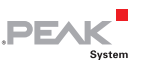

## 2.2 Structure of the INI File (v1.3.0)

From software version 2.5.0 PCAN-Gateways create INI files with version 1.3.0.

The INI file is divided into different sections: general information, interfaces, routes, and filter.

#### Please Note:

- Field names do not distinguish between uppercase and lowercase letters.
- The default values listed are used when no value has been defined.

#### 2.2.1 General

Some of the values of *General* and *Host* can be configured via the web interface on the page *Device > Configuration*.

| Field name   | Default | Description                                                                               |
|--------------|---------|-------------------------------------------------------------------------------------------|
| GENERAL      |         |                                                                                           |
| username     | -       | Not used.                                                                                 |
| description  | -       | User-defined description of the device                                                    |
| lighttpdport | 80      | Not used.                                                                                 |
| kl15pwdn     | 0       | Power Down on / off (function only for PCAN-<br>Wireless Gateway; for details see manual) |
| HOST         | ·       |                                                                                           |
| devicename   | -       | User-defined name of the device                                                           |

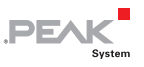

## 2.2.2 LAN Interface

Some of the values can be configured via the web interface on the page *Network > LAN*.

| Field name | Default       | Description                                                           |
|------------|---------------|-----------------------------------------------------------------------|
| UseDHCP    | 0             | If not equal 0, the external DHCP server is used for IP configuration |
| IPv4       | 192.168.1.10  | v4 IP address (e.g. 192.168.1.100)                                    |
| Subnetmask | 255.255.255.0 | Subnet mask (e.g. 255.255.255.0)                                      |
| IPv6       | ::            | Reserved for future use.                                              |
| IPv4Gw     | 0.0.0.0       | v4 IP of the default gateway                                          |
| IPv6Gw     | ::            | Reserved for future use.                                              |
| Netbitsv6  | 64            | Reserved for future use.                                              |

## 2.2.3 WLAN Interface

Some of the values can be configured via the web interface on the page *Network > WLAN*.

| Field name     | Default      | Description                                                                                                    |
|----------------|--------------|----------------------------------------------------------------------------------------------------|
| SSID           | MyWLAN       | Name of the WLAN network                                                                                                    |
| Encryption     | 0            | deprecated                                                                                                    |
| EncryptionType | 5            | Type of encryption:<br>0 = none<br>1 = WEP<br>2 = WPA-PSK TKIP<br>3 = WPA-PSK CCMP<br>4 = WPA2-PSK TKIP<br>5 = WPA2-PSK TKIP / CCMP<br>6 = WPA2-PSK CCMP |
| KeyType        | 1            | Type of key (1 = string / 2 = hex)                                                                                                    |
| Кеу            | -            | Key to use                                                                                                    |
| Mode           | 0            | 0 = Infrastructured, 1 = Ad-Hoc, 2 = Micro Access<br>Point                                                                                               |
| UseDHCP        | 0            | If not equal 0, the external DHCP server is used for IP configuration                                                                                    |
| IPv4           | 192.168.1.10 | v4 IP address (like 192.168.1.100)                                                                                                    |

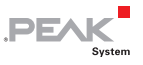

| Field name | Default       | Description                      |
|------------|---------------|----------------------------------|
| Subnetmask | 255.255.255.0 | Subnet mask (like 255.255.255.0) |
| IPv6       | ::            | Reserved for future use.         |
| IPv4Gw     | 0.0.0.0       | v4 IP of the default gateway     |
| IPv6Gw     | ::            | Reserved for future use.         |
| Netbitsv6  | 64            | Reserved for future use.         |

## 2.2.4 CAN Interfaces

Each CAN interface is listed as a block with the channel number (e.g. [can\_0]). The number in the INI file is one less than the channel number on the website. **can\_0** thus corresponds to the CAN channel 1 from the configuration website.

Some of the values can be configured via the web interface on the page *Network > CAN*.

| Field name     | Default     | Description                                                                                                    |
|----------------|-------------|----------------------------------------------------------------------------------------------------|
| lfName         | can0 / can1 | User-defined description of the CAN channel                                                                                                    |
| Active         | 1           | Activate / deactivate the interface                                                                                                    |
| Baudrate       | 500000      | Transfer rate of the interface in bit/s                                                                                                    |
| Listenonly     | 1           | Listen only mode on / off                                                                                                    |
| Autoresume     | 0           | Auto resume after Bus Off on / off                                                                                                    |
| ManBr          | 0           | Manual transfer rate calculation on / off                                                                                                    |
| BR_Register    | -           | Register set for manual transfer rate<br>configuration. If activated: e.g. "BRP %d; RJW<br>%d; TQ %d; PSEG1 %d; PSEG2 %d; PROPSEG<br>%d; SP %0.1f%%" |
| Loopback       | 0           | Loopback mode on / off                                                                                                    |
| Oneshot        | 0           | Single shot mode on / off                                                                                                    |
| Triplesampling | 0           | Triple sampling on / off                                                                                                    |
| Samplepoint    | 800         | Sample point (800 equivalent 80%)                                                                                                    |

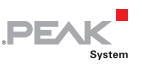

## 2.2.5 GUI

The values define which information is shown to visitors without logging in on the configuration website.

The values can be configured via the web interface on the page *Device > User Management*.

| Field name        | Default | Description                                               |
|-------------------|---------|-----------------------------------------------------------|
| show_device_info  | 1       | Displays the device information on the Login page.        |
| show_can_info     | 0       | Displays the CAN information on the Login page.           |
| show_lan_info     | 0       | Displays the LAN information on the Login page.           |
| show_wlan_info    | 0       | Displays the WLAN information on the Login page.          |
| show_bt_info      | 0       | Displays the BT information on the Login page (not used). |
| show_routing_info | 0       | Displays the routing information on the Login page.       |
| show_contact_info | 1       | Displays the contact information on the Login page.       |
| show_support_info | 1       | Displays the support information on the Login page.       |
| show_filter_info  | 1       | Displays the filter information on the Login page.        |

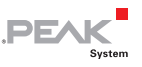

## 2.2.6 Routes

After FWD\_GEN general information for routes are listed.

Each route is listed as a block with its index (e.g. [rt\_0]). The number in the INI file is one less than the index on the website. **rt\_0** therefore corresponds to the route 1 from the configuration website.

Routes can be created, edited, and deleted via the web interface on the page *Routing > Manage Routes*.

| Field name   | Default      | Description                                                                         |
|--------------|--------------|-------------------------------------------------------------------------------------|
| FWD_GEN      |              |                                                                                     |
| Count        | 0            | Number of routes                                                                    |
| CANoIPdPort  | 45321        | Port of the handshake channel (do not change!)                                      |
| ROUTEN       |              |                                                                                     |
| RtInfo       | Route n      | Description of the route                                                            |
| Active       | 0            | Route active on / off                                                               |
| Туре         | can2lan      | Direction of the route (CAN2LAN or LAN2CAN)                                         |
| Interface1   | can0         | CAN channel                                                                         |
| Protocol2    | UDP          | 0 = TCP, 1 = UDP                                                                    |
| Destination2 | 0.0.0.0:5000 | Address of the IP participant (independent whether it is the source or destination) |
| FPP          | 15           | max. CAN frames per IP packet                                                       |
| TCPDelay     | 1            | TCP delay active                                                                    |
| Displdx      | 0            | reserved for future use                                                             |
| SndUdelay    | 250          | Time before re-sending in µs<br>Maximum: 1000, Minimum: 10                          |
| SndMax       | 15           | Number of retries<br>Maximum: 64, Minimum: 6                                        |
| NoCtrl       | 0            | Handshake on / off                                                                  |
| Filters      | -            | List of filters separated by ,                                                      |
| UnifyFilters | -            | Calculating a single filter from all filter entries on / off                        |
| JoinFilters  | 0            | Defines the logical operation for joining multiple filters. 0 = OR; 1 = AND         |

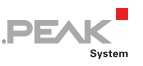

## 2.2.7 Filter

Each filter is listed as a block with its index (e.g. [filter\_0]). The number in the INI file is one less than the index on the website. **filter\_0** thus corresponds to the filter 1 from the configuration website.

Filters can be created, edited, and deleted via the web interface on the page *Filters > Manage Filters.* 

| Field name  | Default | Description                                                                                                    |
|-------------|---------|----------------------------------------------------------------------------------------------------|
| filter_type | -       | Kind of the filter:<br>0 = not set<br>1 = Range, 11 Bit<br>2 = Range, 29 Bit<br>3 = Mask, 11 Bit<br>4 = Mask, 29 Bit                                                                                                    |
| filter_mode | 1       | The value indicates how the filter is interpreted.<br>0 = Blacklist; 1 = Whitelist                                                                                                    |
| Term        | -       | For Range filters:<br>The range filter is defined by an upper and lower<br>CAN ID. The indication is hexadecimal and is<br>separated by a hyphen.<br>Example: 0x060-0x120<br>For Mask filters:<br>For this filter, the Acceptance Mask and then the<br>Acceptance Code is defined. This is specified<br>hexadecimal and is separated by a /.<br>Example: 0x060 / 0x020 |
| Comment     | -       | User-defined description of the filter                                                                                                    |
| Name        | -       | User-defined name of the filter                                                                                                    |

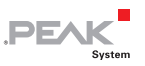

## 2.3 Structure of the INI File (v1.4.1)

From software version 2.7.0 PCAN-Gateways create INI files with version 1.4.0. Revision 1.4.1 which was introduced with software version 2.8.1 added the CAN parameter "enable\_error\_counter".

The INI file is divided into different sections: general information, interfaces, routes, and filter.

#### Please Note:

- Field names do not distinguish between uppercase and lowercase letters.
- The default values listed are used when no value has been defined.

#### 2.3.1 General

Some of the values of *General* and *Host* can be configured via the web interface on the page *Device > Configuration*.

| Field name         | Default | Description                                                                               |
|--------------------|---------|-------------------------------------------------------------------------------------------|
| GENERAL            |         |                                                                                           |
| Username           | -       | Not used.                                                                                 |
| Description        | -       | User-defined description of the device                                                    |
| lighttpdport       | 80      | Not used.                                                                                 |
| kl15pwdn           | 0       | Power Down on / off (function only for PCAN-<br>Wireless Gateway; for details see manual) |
| HOST               |         |                                                                                           |
| devicename         | -       | User-defined name of the device                                                           |
| JSON               |         |                                                                                           |
| enable_json        | 1       | If active, the JSON interface can be used.                                                |
| enable_json_shell  | 0       | If active, the Shell view can be used.                                                    |
| enable_json_config | 0       | If active, the device can be configured via the JSON interface.                           |

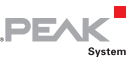

respect\_gui\_pub

If active, the JSON interface respects Public Dashboard settings.

## 2.3.2 LAN Interface

1

Some of the values can be configured via the web interface on the page *Network > LAN*.

| Field name | Default       | Description                                                           |
|------------|---------------|-----------------------------------------------------------------------|
| UseDHCP    | 0             | If not equal 0, the external DHCP server is used for IP configuration |
| IPv4       | 192.168.1.10  | v4 IP address (e.g. 192.168.1.100)                                    |
| Subnetmask | 255.255.255.0 | Subnet mask (e.g. 255.255.255.0)                                      |
| IPv6       | ::            | Reserved for future use.                                              |
| IPv4Gw     | 0.0.0.0       | v4 IP of the default gateway                                          |
| IPv6Gw     | ::            | Reserved for future use.                                              |
| Netbitsv6  | 64            | Reserved for future use.                                              |

## 2.3.3 WLAN Interface

Some of the values can be configured via the web interface on the page *Network > WLAN*.

| Field name     | Default                  | Description                                                                                                    |
|----------------|--------------------------|----------------------------------------------------------------------------------------------------|
| SSID           | PEAK Wireless<br>Default | Name of the WLAN network                                                                                                    |
| Encryption     | 0                        | deprecated                                                                                                    |
| EncryptionType | 5                        | Type of encryption:<br>0 = none<br>1 = WEP<br>2 = WPA-PSK TKIP<br>3 = WPA-PSK CCMP<br>4 = WPA2-PSK TKIP<br>5 = WPA2-PSK TKIP / CCMP<br>6 = WPA2-PSK CCMP |
| КеуТуре        | 1                        | Type of key (1 = string / 2 = hex)                                                                                                    |
| Кеу            | -                        | Key to use                                                                                                    |

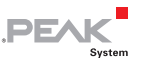

| Field name | Default       | Description                                                           |
|------------|---------------|-----------------------------------------------------------------------|
| Mode       | 0             | 0 = Infrastructured, 1 = Ad-Hoc, 2 = Micro Access<br>Point            |
| UseDHCP    | 0             | If not equal 0, the external DHCP server is used for IP configuration |
| IPv4       | 192.168.1.10  | v4 IP address (like 192.168.1.100)                                    |
| Subnetmask | 255.255.255.0 | Subnet mask (like 255.255.255.0)                                      |
| IPv6       | ::            | Reserved for future use.                                              |
| IPv4Gw     | 0.0.0.0       | v4 IP of the default gateway                                          |
| IPv6Gw     | ::            | Reserved for future use.                                              |
| Netbitsv6  | 64            | Reserved for future use.                                              |

## 2.3.4 CAN Interfaces

Each CAN interface is listed as a block with the channel number (e.g. [can\_0]). The number in the INI file is one less than the channel number on the website. **can\_0** thus corresponds to the CAN channel 1 from the configuration website.

Some of the values can be configured via the web interface on the page *Network > CAN*.

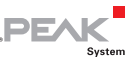

| Field name           | Default     | Description                                                                                                    |
|----------------------|-------------|----------------------------------------------------------------------------------------------------|
| lfName               | can0 / can1 | User-defined description of the CAN channel                                                                                                    |
| Active               | 1           | Activate / deactivate the interface                                                                                                    |
| Baudrate             | 500000      | Transfer rate of the interface in bit/s                                                                                                    |
| Listenonly           | 1           | Listen only mode on / off                                                                                                    |
| Autoresume           | 0           | Auto resume after Bus Off on / off                                                                                                    |
| ManBr                | 0           | Manual transfer rate calculation on / off                                                                                                    |
| BR_Register          | -           | Register set for manual transfer rate<br>configuration. If activated: e.g. "BRP %d;<br>RJW %d; TQ %d; PSEG1 %d; PSEG2 %d;<br>PROPSEG %d; SP %0.1f%%" |
| Loopback             | 0           | Loopback mode on / off                                                                                                    |
| Oneshot              | 0           | Single shot mode on / off                                                                                                    |
| Triplesampling       | 0           | Triple sampling on / off                                                                                                    |
| Samplepoint          | 800         | Sample point (800 equivalent 80%)                                                                                                    |
| Enable_error_counter | 0           | Enables / disables error reporting for the<br>CAN channel. With this, the values<br>can_errors_rx and can_errors_tx are counted.                     |

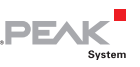

## 2.3.5 GUI

The values define which information is shown to visitors without logging in on the configuration website.

The values can be configured via the web interface on the page *Device > User Management*.

| Field name        | Default | Description                                               |
|-------------------|---------|-----------------------------------------------------------|
| show_device_info  | 1       | Displays the device information on the Login page.        |
| show_can_info     | 0       | Displays the CAN information on the Login page.           |
| show_lan_info     | 0       | Displays the LAN information on the Login page.           |
| show_wlan_info    | 0       | Displays the WLAN information on the Login page.          |
| show_bt_info      | 0       | Displays the BT information on the Login page (not used). |
| show_routing_info | 0       | Displays the routing information on the Login page.       |
| show_contact_info | 1       | Displays the contact information on the Login page.       |
| show_support_info | 1       | Displays the support information on the Login page.       |
| show_filter_info  | 1       | Displays the filter information on the Login page.        |

## 2.3.6 Routes

After FWD\_GEN general information for routes are listed.

Each route is listed as a block with its index (e.g. [rt\_0]). The number in the INI file is one less than the index on the website. **rt\_0** therefore corresponds to the route 1 from the configuration website.

Routes can be created, edited, and deleted via the web interface on the page *Routing > Manage Routes*.

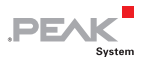

| Field name   | Default      | Description                                                                                                    |
|--------------|--------------|----------------------------------------------------------------------------------------------------|
| FWD_GEN      | <u>.</u>     |                                                                                                    |
| Count        | 0            | Number of routes                                                                                                    |
| CANoIPdPort  | 45321        | Port of the handshake channel (do not change!)                                                                                                    |
| ROUTEN       |              |                                                                                                    |
| RtInfo       | Route n      | Description of the route                                                                                                    |
| Active       | 0            | Route active on / off                                                                                                    |
| Туре         | can2lan      | Direction of the route (CAN2LAN or LAN2CAN)                                                                                                    |
| Interface1   | can0         | CAN channel                                                                                                    |
| Protocol2    | UDP          | 0 = TCP, 1 = UDP                                                                                                    |
| Destination2 | 0.0.0.0:5000 | Address of the IP participant (independent whether it is the source or destination)                                                                                    |
| FPP          | 15           | max. CAN frames per IP packet                                                                                                    |
| TCPDelay     | 1            | TCP delay active                                                                                                    |
| Displdx      | 0            | reserved for future use                                                                                                    |
| SndUdelay    | 250          | Time before re-sending in µs<br>Maximum: 1000, Minimum: 10                                                                                                    |
| SndMax       | 15           | Number of retries<br>Maximum: 64, Minimum: 6                                                                                                    |
| cdm          | 500          | Delay in ms between attempts to establish a connection. Maximum: 1000                                                                                                  |
| invscktmode  | 0            | "inverse socket mode" or "connection inverted"<br>inverts the connection establishment. Instead of<br>the send route, the receive route establishes the<br>connection. |
| NoCtrl       | 0            | Handshake on / off                                                                                                    |
| Filters      | -            | List of filters separated by ,                                                                                                    |
| UnifyFilters | -            | Calculating a single filter from all filter entries on / off                                                                                                    |
| JoinFilters  | 0            | Defines the logical operation for joining multiple filters. 0 = OR; 1 = AND                                                                                            |

## 2.3.7 Filter

Each filter is listed as a block with its index (e.g. [filter\_0]). The number in the INI file is one less than the index on the website.

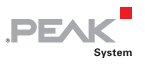

**filter\_0** thus corresponds to the filter 1 from the configuration website.

Filters can be created, edited, and deleted via the web interface on the page *Filters > Manage Filters*.

| Field name  | Default | Description                                                                                                    |
|-------------|---------|----------------------------------------------------------------------------------------------------|
| filter_type | -       | Kind of the filter:<br>0 = not set<br>1 = Range, 11 Bit<br>2 = Range, 29 Bit<br>3 = Mask, 11 Bit<br>4 = Mask, 29 Bit                                                                                                    |
| filter_mode | 1       | The value indicates how the filter is interpreted.<br>0 = Blacklist; 1 = Whitelist                                                                                                    |
| Term        | -       | For Range filters:<br>The range filter is defined by an upper and lower<br>CAN ID. The indication is hexadecimal and is<br>separated by a hyphen.<br>Example: 0x060-0x120<br>For Mask filters:<br>For this filter the Acceptance Mask and then the<br>Acceptance Code is defined. This is specified<br>hexadecimal and is separated by a /.<br>Example: 0x060 / 0x020 |
| Comment     | -       | User-defined description of the filter                                                                                                    |
| Name        | -       | User-defined name of the filter                                                                                                    |

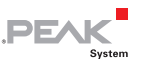

## 3 JSON Interface

The JSON interface is an alternative way to access the status information and configuration of the PCAN-Gateways.

The interface is activated and set up once via the configuration website. A specific request is then transmitted as a GET parameter of a URL and the PCAN-Gateway returns a JSON-formatted response.

Based on this, it is possible to monitor and configure the PCAN-Gateway product family via software.

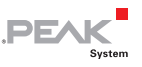

## 3.1 Usage

## 3.1.1 Activation and Configuration

The JSON interface is activated at delivery but cannot be used for configuration.

- If it is not active and for the configuration of the interface, proceed as follows:
  - 1. Open the configuration website and log in.
  - 2. Go to the page **Device > User Management**.

| Device > User Mana | agement   P × +                                       |                                                                       | 🗖 🛆                                                                               | 0.5.4.4                                    |  |
|--------------------|-------------------------------------------------------|-----------------------------------------------------------------------|-----------------------------------------------------------------------------------|--------------------------------------------|--|
| C W                | PEAK                                                  | PCAN-Etherr     CAN IS LAN Gateway in DN Ral Payso Co                 | net Gateway DR                                                                    | 4 sumer                                    |  |
|                    |                                                       |                                                                       |                                                                                   | 🧘 Logout                                   |  |
|                    | Illa STATUS                                           | Device » User Manag                                                   | ement                                                                             | ?                                          |  |
|                    | I ROUTING                                             | Login Settings                                                        |                                                                                   |                                            |  |
|                    |                                                       | Use this form to change your lo                                       | gin data. Please make sure that your ne                                           | w password contains letters and numbers.   |  |
|                    | (*) NETWORK                                           | Ine length of the username and                                        | a passivoro musi de denireen 4 and 64 c                                           | naracters.                                 |  |
|                    | DEVICE                                                | • Username                                                            | admin                                                                             |                                            |  |
|                    | Configuration     User Management     Software Update | Password<br>New Username                                              |                                                                                   |                                            |  |
|                    | ⑦ HELP                                                | New Password                                                          |                                                                                   |                                            |  |
|                    | () SUPPORT                                            | Coniirm Password                                                      |                                                                                   | Save Settings                              |  |
|                    | C Refresh Page                                        | Display Mode Setting                                                  |                                                                                   |                                            |  |
|                    | Auto Refresh Off                                      | The display mode for the user i<br>professional settings that require | nterface can be changed here. The Exp<br>re a bigh level of TCP/P protocol and Cr | ert mode displays detailed information and |  |
|                    | 崇 Status LED On                                       | protocolar contrigue and requir                                       |                                                                                   |                                            |  |
|                    | Reboot Device                                         | Select the Display Mode<br>Reset after Login                          | Normal V<br>Normal<br>Expert                                                      | Save Settings                              |  |
|                    |                                                       | © 2018 PEAK, System Technik                                           | Crebh I Device: IPEH-004010 I SAI: 11 I                                           | Software Version: 2.7.0                    |  |

Figure 6: PCAN-Gateway web interface: Activation of the Expert Display Mode

- 3. Set **Display Mode** to **Expert** and save the setting.
- 4. Go to the page **Device > Configuration**.

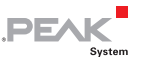

| F                                                                  |                                      | PCAN-Ethernet Gateway DR                                                                                                    |     |
|--------------------------------------------------------------------|--------------------------------------|----------------------------------------------------------------------------------------------------|-----|
|                                                                    |                                      | Logo                                                                                                    | out |
| III: STAT                                                          | us                                   | Export Configuration<br>The Export button will provide a download for the current interface, device, and route settings.                                                                                                    |     |
| E ROU                                                              |                                      | Export                                                                                                    |     |
| (H) NET                                                            | NORK +                               | Baland Default Pattings                                                                                                    |     |
| DEV     Confi     User     Software                                | ICE  guration Management sere Update | This builton will reload the factory default settings of the device. Please note: User login data, interface<br>configuration, as well as device settings and defined routes will be replaced.                                                                                                    |     |
| <ul> <li>HELI</li> <li>SUP</li> <li>Refra</li> <li>Auto</li> </ul> | PORT                                 | How Interface Configuration     The ASON Interface is an alternative way to access the status information and configuration of the PONI-<br>Galerary.     WMBNIE: The current version there is no access protection for the ASON interface. Once you have activated<br>in reference. The PONI-Galerary can be configured without obgoing in . |     |
| ∰ Statu<br>≪ Rebo<br>Importar                                      | s LED On<br>tot Device               | Enade 500 Metrice Enade Shell Ver V<br>Enade Shell Ver V<br>Enade Configuration V                                                                                                    | 1   |
| expert 🖲                                                           | mode enabled                         | Respect Public Display Save Settings                                                                                                    |     |

Figure 7: PCAN-Gateway web interface: Activation of the JSON Interface

- 5. Activate the interface with the checkbox **Enable JSON Interface** in the form JSON Interface Configuration.
- 6. Configure the other options in the form:

#### **Enable Configuration**

If active, the device can be configured via the JSON interface. This includes the commands set, reset, and delete.

#### **Enable Shell View**

If active, the Shell view can be used. It is primarily intended for development and familiarization.

#### **Respect Public Display**

If active, access is only allowed to elements that have been activated on the page **Device > User Management** in the **Public Dashboard** form.

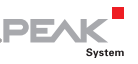

- 7. Save your settings with **Save Settings**.
- Note: In the current version there is no access protection for the JSON interface. Once you have activated the interface and **Enable Configuration**, the PCAN-Gateway can be configured without logging in.

## 3.1.2 Access to the Interface

You can access the JSON interface via two alternative PHP pages:

**json.php** serves as a software connection for productive use. The interface returns the response in JSON format. Help text output is disabled for this page.

**json\_shell.php** provides a Shell emulation for development. This view displays information about processing the submitted request and the JSON-formatted response. The help documentation for the interface can also be displayed.

## Hints for using the Shell:

- The last command is called with the key [arrow up].
- Perform a short click with the left mouse button to enter the input field.
- If you hold down the left mouse button, the cursor is not placed in the input field and you can select text, for example.
- There are three links in the header:
  - [Web] Opens the configuration website
  - [CMD] Opens the **json.php** page with the last request using the Get parameter **cmd**
  - [JCMD] Opens the **json.php** page with the last request in JSON format using the Get parameter **jcmd**

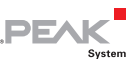

## 3.1.3 Structure and Sending of a Request

When using the JSON interface, pass your request as a Get parameter. This is appended to the URL of the respective PHP page. If you use the Shell view, you can simply enter the command and send it with [Enter]. The page is then called with the corresponding Get parameter.

Two alternative get parameters are accepted. The parameter **cmd** expects a proprietary request, which is documented later on. The parameter **jcmd** expects a JSON-formatted request.

The request itself consists of up to four components: Command, Element, Sub Element, and Properties. The basic structure is as follows:

```
jcmd: {
    "command": "...",
    "element": "...",
    "sub_element": "...",
    "property": {
        [...]
    }
}
```

Examples of a request are provided in all three variants ...

### ... for the JSON formatted request URL JSON:

```
[...]/json.php?jcmd={"command":"...","element":"...","sub_elemen
t":"...", "property":{"...";"}}
```

### ... for the proprietary request URL:

[...]/json.php?cmd=Command+Element+Subelement+Property

#### ... for the request via the shell emulation Shell Cmd:

Command Element Subelement Property

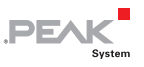

#### Command

A request starts with one of the following commands:

| get    | Reading the status information and configuration.                 |
|--------|-------------------------------------------------------------------|
| set    | Configuring the PCAN-Gateway.                                     |
| delete | Deleting a route or filter.                                       |
| reset  | Resetting a CAN channel or a route.                               |
| help   | Displaying the help documentation. Only available for Shell view. |
|        | get<br>set<br>delete<br>reset<br>help                             |

In chapter 3.2, each command is described in detail.

### Element

Commands refer via so-called elements to functionally or thematically differentiated parts of the PCAN Gateway. There are the following elements:

| - | device | Covers information about the PCAN-Gateway such<br>as identification features, number of interfaces, and<br>version information. |
|---|--------|----------------------------------------------------------------------------------------------------|
| L | can    | Covers information and configuration of the available CAN interfaces.                                                           |
| L | lan    | Covers information and configuration of the available LAN interfaces.                                                           |
| L | wlan   | Covers information and configuration of the available WLAN interfaces.                                                          |
| L | route  | Covers information and configuration of routes.                                                                                 |
| _ | filter | Covers information and configuration of filters.                                                                                |

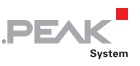

#### Sub Element

The elements can, lan, wlan, route, and filter can exist several times. A sub element can be used to address a single instance of the element. The sub element is an integer number larger than 0.

#### Properties

Each element has different information and settings which can be read out and often configured via Properties. In contrast to commands, elements and sub-elements, multiple properties can be addressed with one request.

Chapter 3.3 contains detailed information on the elements and their properties.

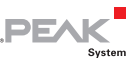

### 3.1.4 Access Permission

In the current version, there is no access protection for the JSON interface. Once you have activated the interface, the PCAN-Gateway can be configured without logging in.

On the page **Device > Configuration** of the configuration website, you can configure two settings in Expert display mode that restrict access to the interface.

#### **Enable Configuration**

If active, the device can be configured via the JSON interface. This includes the commands set, reset, and delete.

#### **Respect Public Display**

If active, access is only allowed to elements that have been activated on the page **Device > User Management** in the **Public Dashboard** form.

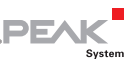

## 3.1.5 Response and Error Notifications

The JSON interface returns the response to a request in JSON format. The answer contains at least three items of information:

| valid         | boolean | Indicates to what extent the request and<br>its processing was valid (true) or invalid<br>(false). |
|---------------|---------|----------------------------------------------------------------------------------------------------|
| error         | integer | Error code.                                                                                        |
| error_message | string  | Error description.                                                                                 |

#### Example:

```
{"valid":false,"error":200,"error_message":"No command
received."}
```

As soon as an error occurs during processing of the request, processing is terminated and the error code and its error message are returned. The following errors can be detected in the current version.

| GENERAL |                                                                                                    |
|---------|----------------------------------------------------------------------------------------------------|
| 100     | The PCAN-Gateway JSON Interface is disabled!                                                                 |
|         |                                                                                                    |
| COMMAND |                                                                                                    |
| 200     | No command received.                                                                                         |
| 201     | Command unknown.                                                                                             |
| 202     | Forbidden characters were used for the command.                                                              |
| 203     | This command is not available due to permission restrictions.                                                |
|         |                                                                                                    |
| ELEMENT |                                                                                                    |
| 300     | Element unknown.                                                                                             |
| 301     | Forbidden characters were used for the element.                                                              |
| 302     | This command does not expect an element or property.                                                         |
| 303     | The command was called without an element, but this is required.                                             |
| 304     | Element unknown but an element is required for this command.                                                 |
| 305     | No permission for this element due to the public display settings.<br>Access can be enabled via the website. |

- 306 This element cannot be deleted.
- 307 This element cannot be reset.

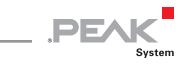

#### SUB ELEMENT

-

| 400 | There are no sub elements for the called element.           |  |
|-----|-------------------------------------------------------------|--|
| 401 | Command was called without a valid sub element, but this is |  |
|     | required.                                                   |  |

#### PROPERTY

| 500 | Command was called with an invalid property.                                 |
|-----|------------------------------------------------------------------------------|
| 501 | Forbidden characters were used for the sub element or at least one property. |
| 502 | Command was called without a valid property or value to be assigned.         |
| 503 | For this command a property is required.                                     |

#### **DEVICE COMMUNICATION**

| 1000 | It was not possible to initialize the communication with the device. |
|------|----------------------------------------------------------------------|
| 1001 | It was not possible to finish the communication with the device.     |

#### CAN CONFIGURATION

| 1100 | The submitted CAN channel is not valid.                                             |
|------|-------------------------------------------------------------------------------------|
| 1101 | The submitted channel number is higher than the number of CAN interfaces available. |
| 1102 | The CAN stats could not be reset.                                                   |
| 1103 | The submitted CAN state is not valid.                                               |
| 1104 | The CAN state could not be set. The configuration request was canceled.             |
| 1110 | The submitted CAN bit rate is not valid.                                            |
| 1111 | The submitted CAN bit rate is no standard bit rate.                                 |
| 1112 | The submitted bit rate is too low.                                                  |
| 1113 | The submitted bit rate is too high.                                                 |
| 1114 | The CAN bit rate could not be set. The configuration request was canceled.          |
| 1120 | The submitted value for manual bit rate is not valid.                               |
| 1121 | The regset is either empty or has wrong values.                                     |
| 1122 | The CAN regset could not be set. The configuration request was canceled.            |
| 1123 | The Bit Rate Prescaler value was not valid. Please use a value from 1-256.          |
| 1124 | The Phase Segment 1 value was not valid. Please use a value from 1-8.               |
| 1125 | The Phase Segment 2 value was not valid. Please use a value from 2-8.               |
| 1126 | The Propagation Segment value was not valid. Please use a value from 1-8.           |
| 1127 | The Re-Synch. Jump Width value was not valid. Please use a value from 1-4.          |

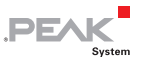

- 1130 The submitted value for the Listen-Only mode is not valid.
  - 1131 The Listen-Only mode could not be set. The configuration request was canceled.
  - 1140 The CAN user notes could not be set. The configuration request was canceled.

#### LAN CONFIGURATION

| 1200 | The submitted LAN channel is not valid.                       |
|------|---------------------------------------------------------------|
| 1201 | The submitted channel number is higher than the number of LAN |
|      | interfaces available.                                         |

WLAN CONFIGURATION

| 1300 | The submitted WLAN channel is not valid.                                                               |
|------|----------------------------------------------------------------------------------------------------|
| 1301 | The submitted channel number is higher than the number of WLAN interfaces available.                   |
| 1310 | The submitted operation mode is not valid.                                                             |
| 1311 | The WLAN MODE could not be set. The configuration request was canceled.                                |
| 1320 | The submitted WLAN region is not valid.                                                                |
| 1330 | The submitted name (SSID) is not valid.                                                                |
| 1331 | The submitted name (SSID) is not valid, because the character # is not allowed.                        |
| 1332 | The name (SSID) could not be set. The configuration request was canceled.                              |
| 1340 | The submitted encryption type is not valid.                                                            |
| 1341 | The encryption type could not be set. The configuration request was canceled.                          |
| 1350 | The submitted network key is not valid.                                                                |
| 1351 | The submitted network key is not valid, because the character # is not allowed.                        |
| 1352 | No network key was submitted.                                                                          |
| 1353 | The submitted network key is not valid. Please enter a key with an exact length of 5 or 13 characters. |
| 1354 | The submitted network key is not valid. Please enter a key with a length between 8 and 63 characters.  |
| 1355 | The network key could not be set. The configuration request was canceled.                              |

#### IP CONFIGURATION (LAN, WLAN, ROUTES)

| 1400 | The submitted value for DHCP is not valid.                                             |
|------|----------------------------------------------------------------------------------------|
| 1401 | The submitted value for DHCP could not be set. The configuration request was canceled. |
| 1410 | The submitted IP address is not valid. Please only use values between 0 and 255.       |

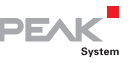

| 1411 | The submitted IP address is not valid. A least one value was out of the range of 0 and 255.                                                                                                   |
|------|----------------------------------------------------------------------------------------------------|
| 1412 | The submitted IP address is not valid. The first part must not be larger than 223, because this IP address range is reserved for multicast.                                                   |
| 1413 | The submitted IP address is not valid. Depending on the given subnet mask and last IP address number this address is reserved for referring to the entire network.                            |
| 1414 | The submitted IP address is not valid. Depending on the given subnet mask and last IP address number this address is reserved for the broadcast address or is out of the valid address range. |
| 1415 | The IP address could not be set. The configuration request was canceled.                                                                                                    |
| 1420 | The submitted subnet mask is not valid. Please use only values from the list: 0,128,192,224,240,248,252,254,255                                                                               |
| 1421 | The submitted subnet mask is not valid. The subnet mask values must be continuous like 255.255.0.0. A sequence like 255.0.255.255 is forbidden.                                               |
| 1422 | The subnet mask could not be set. The configuration request was canceled.                                                                                                    |
| 1430 | The submitted gateway address is not valid. Please only use values between 0 and 255.                                                                                                    |
| 1431 | The submitted gateway address is not valid. A least one value was out of the range of 0 and 255.                                                                                              |
| 1432 | The submitted gateway address is not valid. The first part must not be larger than 223, because this IP address range is reserved for multicast.                                              |
| 1433 | The gateway address could not be set. The configuration request was canceled.                                                                                                    |

#### ROUTE CONFIGURATION

| 1500 | The submitted route index is not valid.                                                                     |
|------|----------------------------------------------------------------------------------------------------|
| 1501 | The route with the submitted route index is not defined.                                                    |
| 1502 | The submitted route index is higher than the maximum number of routes.                                      |
| 1503 | Referring to a single route is required.                                                                    |
| 1504 | The maximum allowed number of routes has been reached. To add a new route, a current route must be deleted. |
| 1510 | The submitted route direction is not valid.                                                                 |
| 1511 | The transmission direction of the route could not be set. The request was canceled.                         |
| 1512 | The submitted value for the inverted connection establishment of the route was not valid.                   |
| 1513 | The inverted connection establishment of the route could not be set.<br>The request was canceled.           |
| 1520 | The state of the route is not valid.                                                                        |

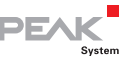

| 1521 | The state of the route could not be set. The request was canceled.                                                                                                    |
|------|----------------------------------------------------------------------------------------------------|
| 1522 | The submitted value for the handshake flag of the route is not valid.                                                                                                    |
| 1523 | The handshake flag of the route could not be set. The request was canceled.                                                                                                    |
| 1530 | The submitted CAN channel is not valid.                                                                                                    |
| 1531 | The submitted CAN channel is not available                                                                                                    |
| 1532 | The CAN channel of the route could not be set. The request was canceled.                                                                                                    |
| 1540 | The submitted IP address is not valid.                                                                                                    |
| 1541 | The submitted IP address is not valid. It is used by the local IP interface. Please select another one.                                                                                                  |
| 1542 | This route cannot be created. The combination of IP address, port<br>number, and protocol is already in use. Please select another port<br>number.                                                       |
| 1543 | The IP address of the route could not be set. The request was canceled.                                                                                                    |
| 1550 | The submitted port number is not valid. Please choose a number between 1024 and 65535.                                                                                                    |
| 1551 | The submitted port number is not valid. The port must not be smaller than 1024, because this range is reserved for system services.                                                                      |
| 1552 | The submitted port number is not valid. The port 45321 is reserved for<br>the transmission of status information and to perform a handshake<br>between PCAN-Gateways. Please select another port number. |
| 1560 | The submitted protocol of the route is not valid.                                                                                                    |
| 1561 | Inverted connection establishment is not available with the protocol UDP.                                                                                                    |
| 1562 | The submitted value for the TCP Delay flag is not valid.                                                                                                    |
| 1563 | The TCP Delay flag of the route could not be set. The request was canceled.                                                                                                    |
| 1564 | The submitted FPP value (frames per package) is not valid.                                                                                                    |
| 1565 | The submitted FPP value (frames per package) is out of the range of 1 and 15.                                                                                                    |
| 1566 | The FPP value (frames per package) of the route could not be set. The request was canceled.                                                                                                    |
| 1570 | The submitted filter list is not valid.                                                                                                    |
| 1572 | A submitted filter index is smaller than 1 or larger than the maximum number of filters.                                                                                                    |
| 1573 | A submitted filter is not defined.                                                                                                    |
| 1574 | The filter could not be applied to the route. The request was canceled.                                                                                                    |
| 1575 | The submitted value for the join filter property is not valid.                                                                                                    |
| 1576 | The join filter property could not be set. The request was canceled.                                                                                                    |
| 1580 | The user notes could not be set. The configuration request was canceled.                                                                                                    |
| 1590 | The route status could not be reset.                                                                                                    |
| 1591 | It was not possible to delete this route.                                                                                                    |
|      |                                                                                                    |

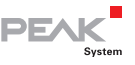

#### FILTER CONFIGURATION

| 1600 | The submitted filter index is not valid.                                               |
|------|----------------------------------------------------------------------------------------|
| 1601 | The filter with the submitted filter index is not defined.                             |
| 1602 | The submitted filter index is higher than the maximum number of filters.               |
| 1603 | Referring to a single filter is required.                                              |
| 1610 | No valid filter type was submitted.                                                    |
| 1611 | The filter type and ID range could not be set. The configuration request was canceled. |
| 1620 | No valid filter mode was submitted.                                                    |
| 1621 | The filter mode could not be set. The configuration request was canceled.              |
| 1630 | The submitted filter values are not valid.                                             |
| 1631 | At least one of the required values for the filter type to be set is not valid.        |
| 1632 | The submitted filter values exceed the limits.                                         |
| 1633 | The submitted From value is larger than the To value.                                  |
| 1634 | The filter values could not be set. The configuration request was canceled.            |
| 1640 | The filter name could not be set. The configuration request was canceled.              |
| 1650 | The filter description could not be set. The configuration request was canceled.       |
| 1690 | It was not possible to delete this filter.                                             |

#### DEVICE CONFIGURATION

| 1700 | The submitted device name is not valid.                                   |
|------|---------------------------------------------------------------------------|
| 1701 | The device name could not be set. The configuration request was canceled. |
| 1710 | The submitted device description is not valid.                            |
| 1711 | The device description could not be set. The configuration request        |

was canceled.

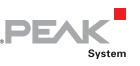

## 3.2 Commands

## 3.2.1 Get - Reading Settings

The command **get** is used to read information and settings of one or all instances of an element.

get ELEMENT[required] SUBELEMENT[optional] PROPERTIES[optional]

#### **Element:** Requesting an element is required.

**Sub Element:** Requesting a sub element is optional. Without a sub element, the information of all instances of an element is returned. If a sub-element is specified, only the information of one instance is returned.

**Properties:** Requesting one or more properties is optional. If no property is specified, all properties of the element are returned. When multiple properties are requested, they are returned in the specified order.

#### Examples:

With this request, you can read out the bit rate and the setting of the listen-only mode of CAN channel 1.

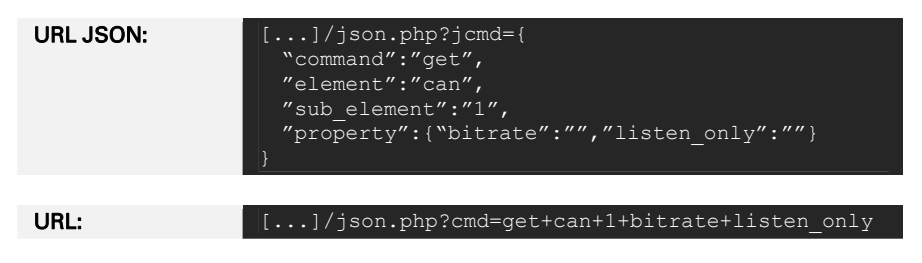

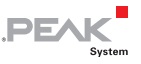

#### Shell Cmd:

Returns the bit rate and the setting of the listen-only mode in the specified order.

Further examples for using the command get:

Returns all information of all CAN channels.

Returns the bit rate of all CAN channels.

Returns all information of CAN channel 1.

Returns the bit rate of CAN channel 1.

| -   |     |           |
|-----|-----|-----------|
| get | can |           |
|     |     |           |
| get | can | bitrate   |
| get | can |           |
| get | can | 1 bitrate |

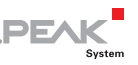

## 3.2.2 Set - Configuring Settings

The command **set** is used to configure the information and settings of an element. Unlike get, the command set requires the specification of a sub element and at least one property including the value to be set.

set ELEMENT[required] SUBELEMENT[optional] PROPERTIES[optional]

**Element:** Requesting an element is required.

**Sub Element**: Requesting a sub element is required. The element device is an exception.

**Properties:** The specification of at least one property including the value to be set is required. The value is specified as a string in quotation marks, regardless of its variable type.

It is possible and sometimes necessary to configure multiple properties at once, for example the access data for a WLAN network or the creation of a new route.

### Examples:

With this request, you can set the bit rate of CAN channel 1 to 500 kbit/s.

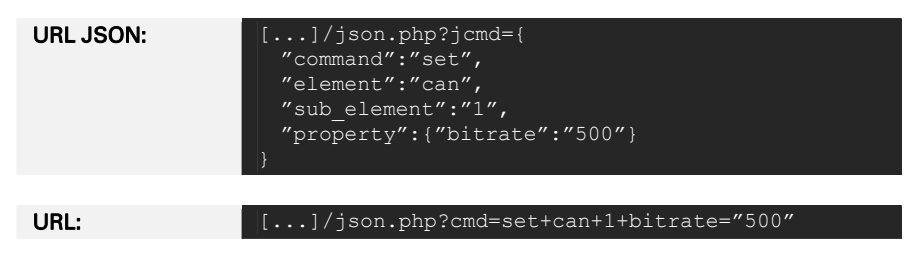

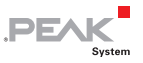

#### Shell Cmd:

Sets the bit rate of CAN channel 1 to 500 kbit/s

Further examples for using the command set:

Sets the user-defined name of the PCAN-Gateway. In this case, no sub element is required.

Two properties of CAN channel 2 are set with one request.

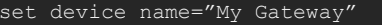

set can 1 bitrate="500"

set can 2 active="1" bitrate="250"

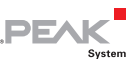

### 3.2.3 Delete - Deleting a Route or Filter

The command **delete** is used to delete routes and filters. Please note that no error is returned if the route or filter to be deleted was already deleted.

delete ELEMENT [route | filter] SUBELEMENT[optional]

## **Element**: Requesting one of the elements **route** or **filter** is required.

**Sub Element**: Requesting a sub element is required. It is used as an index to delete a specific route or filter.

#### Examples:

With this request, you can delete route 1.

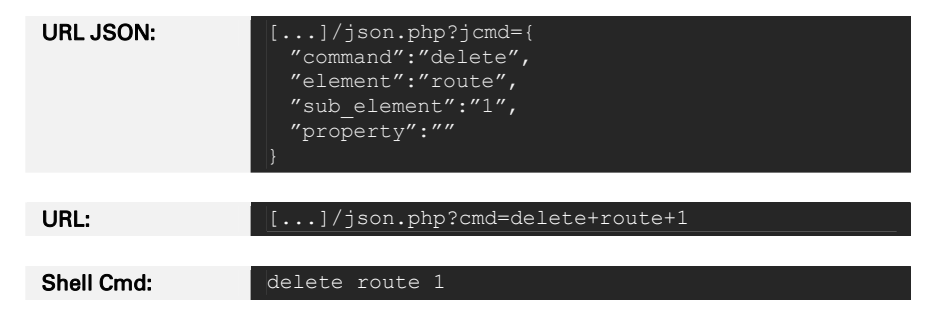

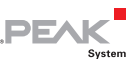

#### 3.2.4 Reset - Resetting a CAN Channel or a Route

The command **reset** is used to reset CAN interfaces and the status information of routes. Please note that no error is returned, if the route is not defined.

reset ELEMENT [route | can] SUBELEMENT[optional]

## **Element:** Requesting one of the elements **can** or **route** is required.

**Sub Element**: Requesting a sub element is required. It is used as an index of the route or as the number of the CAN channel to be reset.

#### Examples:

With this request, you can reset CAN channel 1, for example after a Bus Off.

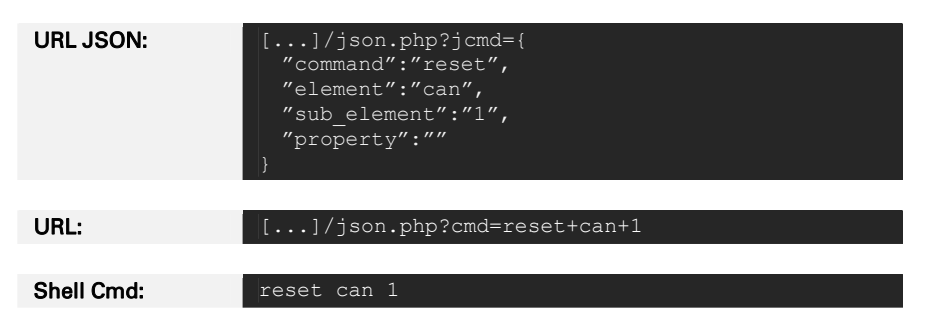

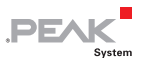

## 3.2.5 Help - Documentation

In the Shell view, the command **help** can be used to display help for the previous command or element.

## Examples:

| Opens the help for the JSON<br>interface with an overview of all<br>commands and elements as well as a<br>list of possible errors. | help           |
|----------------------------------------------------------------------------------------------------|----------------|
| Opens the help for the command set.                                                                                                | set help       |
| Opens the help for the element route with a listing of its properties.                                                             | get route help |

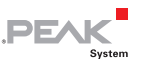

## 3.3 Elements

## 3.3.1 Device

The element **device** covers general information about your PCAN-Gateway. This includes the available communication interfaces, different version numbers, and information to identify the device.

The following table lists all properties of the device. Properties printed in bold are writable.

| PROPERTY          | TYPE    | DESCRIPTION                                                                                       |
|-------------------|---------|---------------------------------------------------------------------------------------------------|
| product_name      | string  | Product name determined by the manufacturer.                                                      |
| order_no          | string  | Order number determined by the manufacturer.                                                      |
| serial_no         | string  | Serial number unique for this device determined by the manufacturer.                              |
| name              | string  | Custom device name with a maximum length of 50 characters.                                        |
| description       | string  | Custom device description with a maximum length of 200 characters.                                |
| hardware_version  | string  | Version number of the PCAN-Gateway circuit board.                                                 |
| software_version  | string  | Version number of the installed software package.                                                 |
| website_version   | string  | Version number of the PCAN-Gateway configuration website which is a part of the software package. |
| interface_version | string  | Version number of the PCAN-Gateway JSON interface which is a part of the website.                 |
| CAN_count         | integer | Number of available CAN interfaces.                                                               |
| LAN_count         | integer | Number of available LAN interfaces.                                                               |
| WLAN_count        | integer | Number of available WLAN interfaces.                                                              |

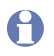

**Please note**: The element **device** cannot be called with a sub element.

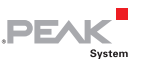

## 3.3.2 CAN

The element **can** covers information and the configuration of the available CAN interfaces. A sub element is used to access a single channel.

The following table lists all properties of can. Properties printed in bold are writable.

| PROPERTY | TYPE    | DESCRIPTION                                                                                                    |
|----------|---------|----------------------------------------------------------------------------------------------------|
| channel  | integer | The channel number of the CAN interface.                                                                                                    |
| active   | integer | This number indicates if the CAN channel is 1 = active or 0 = inactive.                                                                                                    |
| status   | integer | This number indicates the state of the CAN channel.                                                                                                    |
|          |         | <ul> <li>0 = Error Active: The CAN interface is active and<br/>the error counter is lower than 96.</li> <li>1 = Error Warning: Errors were detected on the<br/>bus. The error counter reached the threshold of<br/>96.</li> <li>2 = Error Passive: Errors were detected on the bus.<br/>The error counter reached the threshold of 128.</li> <li>3 = Bus Off: The CAN controller was switched off.<br/>The error counter is higher than 255.</li> <li>4 = The CAN interface is inactive.</li> <li>5 = The CAN interface is sleeping.</li> </ul> |

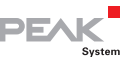

| bitrate        | float   | This is the CAN channel bit rate. This value should<br>match that one of the connected CAN bus. There<br>is a list of available bit rates depending on the<br>CAN transceiver of the PCAN-Gateway:<br>1000 = 1 Mbit/s<br>800 = 800 kbit/s<br>500 = 500 kbit/s<br>250 = 250 kbit/s<br>200 = 200 kbit/s<br>125 = 125 kbit/s<br>100 = 100 kbit/s<br>95.238 = 95.238 kbit/s<br>83.333 = 83.333 kbit/s<br>50 = 50 kbit/s<br>47.619 = 47.619 kbit/s<br>33.333 = 33.333 kbit/s<br>20 = 20 kbit/s |
|----------------|---------|----------------------------------------------------------------------------------------------------|
|                |         | 5 = 5 kbit/s                                                                                                    |
| listen_only    | integer | The state of the Listen-Only-Mode is determined with 0 = disabled or 1 = enabled.                                                                                                    |
| user_notes     | string  | Custom user notes for the CAN channel with a maximum length of 125 characters.                                                                                                    |
| manual_bitrate | integer | The value determines if a common or a custom bit<br>rate is used.<br>0 = normal bit rate from the list.<br>1 = custom bit rate defined with the bit rate<br>register properties.                                                                                                    |
| br_reg_brp     | integer | Bit Rate Prescaler: This defines the radio of CPI clock and serial clock frequency. It accepts values from 1 to 256.                                                                                                    |
| br_reg_rjw     | integer | The Resynchronization Jump Width defines the maximum extension or shortening of the Phase Segments for the signal resynchronization. It accepts values from 1 to 4.                                                                                                    |
| br_reg_tq      | integer | Time Quantum: Results from the other bit rate register values.                                                                                                    |
| br_reg_pseg1   | integer | Phase Segment 1: The phase segments are used<br>to compensate edge phase errors at the beginning<br>and end of the bit. Phase Segment 1 accepts<br>values from 1 to 8.                                                                                                    |

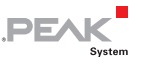

| br_reg_pseg2        | integer | Phase Segment 2: The phase segments are used<br>to compensate edge phase errors at the beginning<br>and end of the bit. Phase Segment 2 accepts<br>values from 2 to 8.                                                                                                    |
|---------------------|---------|----------------------------------------------------------------------------------------------------|
| br_reg_propseg      | integer | Propagation Segment: This time segment is used<br>to compensate the signal delays over the network<br>and can accept values from 1 to 8.                                                                                                    |
| br_reg_sp           | string  | This value represents the sample point in %. The<br>sampling time (sample point) is determined via<br>Time Segments 1 and 2. Time Segment 1 consists<br>of Phase Segment 1 and the Propagation<br>Segment. Their sum must be at least 4. Time<br>Segment 2 is defined by Phase Segment 2. |
| can_error_reporting | integer | This number indicates if the error reporting for<br>this CAN channel is 1 = active or 0 = inactive. If<br>active, the values can_errors_rx and can_errors_tx<br>are counted.                                                                                                    |
| can_errors_rx       | integer | Gibt die Anzahl der CAN Receive-Errors an.                                                                                                    |
| can_errors_tx       | integer | Gibt die Anzahl der CAN Transmit-Errors an.                                                                                                    |

#### Please note:

- If a custom bit rate is set with the "br\_reg" values and "manual\_bitrate" = 1, the "bitrate" value is read-only. It is not possible to set a custom transmission rate with this value.
- If you set the "bitrate" from a custom value to a common value from the list, you must set the property "manual\_bitrate" to "0".

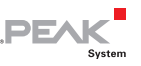

## 3.3.3 LAN

The element **lan** covers information and the configuration of the available LAN interfaces. A sub element is used to access a single interface.

The following table lists all properties of Ian. Properties printed in bold are writable.

| PROPERTY     | TYPE    | DESCRIPTION                                                                                                    |
|--------------|---------|----------------------------------------------------------------------------------------------------|
| channel      | integer | The channel number of the LAN interface.                                                                                                    |
| use_DHCP     | integer | If the IP network uses DHCP, the PCAN-Gateway IP<br>address, Subnet mask, and gateway address are<br>assigned automatically. Otherwise, the information<br>must be entered manually.<br>0 = Disabled<br>1 = Enabled (Not Recommended)                                                                    |
| IPv4         | string  | The IP address (IPv4) of the LAN interface. It should<br>be noted that only values from 0 to 255 divided by<br>a . may be used and certain address ranges are<br>reserved.                                                                                                    |
| IPv4_subnet  | string  | The Subnet mask indicates which part of the IP address represents the network, and which part represents the device. This subdivision is achieved by filling in the (binary) Subnet mask from left to right with the number "1". The resulting values are: 0, 128, 192, 224, 240, 248, 252, 254 and 255. |
| IPv4_gateway | string  | The IP address (IPv4) of the gateway that manages the IP network.                                                                                                    |
| MAC          | string  | Each device receives a unique MAC address during<br>the manufacturing process, which can be used for<br>identification.                                                                                                    |

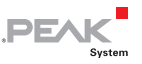

## 3.3.4 WLAN

The element **wlan** covers information and the configuration of the available WLAN interfaces. A sub element is used to access a single interface.

The following table lists all properties of wlan. Properties printed in bold are writable.

| PROPERTY    | TYPE    | DESCRIPTION                                                                                                    |
|-------------|---------|----------------------------------------------------------------------------------------------------|
| channel     | integer | The channel number of the WLAN interface.                                                                                                    |
| mode        | integer | This number indicates the operation mode of the WLAN interface.                                                                                                    |
|             |         | <ul> <li>0 = Infrastructured Mode (Client): The PCAN-Gateway must connect to a WLAN network of an existing access point.</li> <li>1 = Ad-Hoc Mode (Host): The PCAN-Gateway hosts a WLAN network of its own. Other devices can connect to this network as an equal participant.</li> <li>2 = Micro Access Point Mode (Host): The PCAN-Gateway hosts a WLAN network of its own. Other devices can connect to this network as a client.</li> </ul> |
| use_DHCP    | integer | If the IP network uses DHCP, the PCAN-Gateway IP<br>address, Subnet mask, and gateway address are<br>assigned automatically. Otherwise, the information<br>must be entered manually.<br>0 = Disabled<br>1 = Enabled (Not Recommended)                                                                                                    |
| IPv4        | string  | The IP address (IPv4) of the WLAN interface. It should be noted that only values from 0 to 255 divided by a . may be used and certain address ranges are reserved.                                                                                                    |
| IPv4_subnet | string  | The Subnet mask indicates which part of the IP address represents the network, and which part represents the device. This subdivision is achieved by filling in the (binary) Subnet mask from left to right with the number "1". The resulting values are: 0, 128, 192, 224, 240, 248, 252, 254 and 255.                                                                                                    |

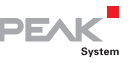

| IPv4_gateway    | string  | The IP address (IPv4) of the gateway that manages the IP network.                                                                                                    |
|-----------------|---------|----------------------------------------------------------------------------------------------------|
| MAC             | string  | Each device receives a unique MAC address during the manufacturing process, which can be used for identification.                                                                                                    |
| SSID            | string  | If Infrastructured Mode is used, this is the name of<br>the WLAN the PCAN-Gateway is going to connect<br>to. If Ad-Hoc or Micro Access Point mode is used,<br>this is the name of the WLAN provided by the<br>PCAN-Gateway. Please note: The character # is not<br>allowed.     |
| encryption_type | integer | The encryption type that is used by the WLAN.<br>Please note: The Ad-Hoc operation mode does not<br>support any encryption.<br>0 = No Encryption (Not Recommended)<br>2 = WPA-PSK TKIP<br>3 = WPA-PSK AES<br>4 = WPA2-PSK TKIP<br>5 = WPA/WPA2-PSK TKIP/AES<br>6 = WPA2-PSK AES |
| network_key     | string  | The password to gain access to the WLAN. Please note: The character # is not allowed.                                                                                                    |

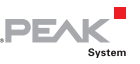

#### 3.3.5 Route

The element **route** covers information and the configuration of Send routes (CAN-to-IP) and Receive routes (IP-to-CAN) routes. With a sub element the information of a single route can be accessed via its index number.

#### Please note:

- Properties with a default value are not required for adding a new route.
- Transferring data between 2 PCAN-Gateways always consists of a Send and a Receive route. Note that both should use the same transmission protocol (TCP or UDP) and the same port.
- Any combination of the IP address, port, and protocol can only be used once.

The following table lists all properties of route. Properties printed in bold are writable.

| PROPERTY | TYPE    | DESCRIPTION                                                                                             |
|----------|---------|----------------------------------------------------------------------------------------------------|
| index    | integer | For saving routes, the PCAN-Gateway uses a table with 8 rows that are addressed with this unique index. |
| active   | integer | This number indicates if the route is 1 = active or 0 = inactive (default value).                       |

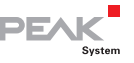

| status       | integer | This number indicates the status of the route. It is<br>created from the properties active, direction,<br>peers_connected, no_handshake, and<br>tcp_connected.<br>0 = The route is inactive.<br>1 = For send routes: The route is active.<br>2 = For receive routes: The route is active and<br>connected with the remote site.<br>3 = Warning! The route is active but not<br>connected with the remote site.<br>4 = Warning! More than one remote site tries to<br>connect to this route.<br>5 = The route is active, but the PCAN-Gateway<br>handshake is inactive. No status information is<br>gathered for this route. |
|--------------|---------|----------------------------------------------------------------------------------------------------|
| direction    | string  | This property determines the direction of the route:<br>send = CAN > IP: Within a Send route the data of a CAN channel is forwarded over the IP interface.<br>When adding a send route, an IP address is required.<br>receive = IP > CAN: Within a Receive route the PCAN-Gateway receives data via the IP interface and forwards it to a CAN channel. In this case the IP address of the PCAN-Gateway is used and the string "Local IP" is returned. When adding a receive route, an IP address is not required.                                                                                                    |
| no_handshake | integer | If this property is active, no handshake will be<br>performed and therefore no status information<br>will be gathered for this route. Use this option for<br>communication with your own application.<br>0 = inactive (default value)<br>1 = active                                                                                                    |

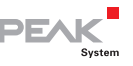

| connection_inverted | integer | This property determines how the connection of the route is established.                                                                                                    |
|---------------------|---------|----------------------------------------------------------------------------------------------------|
|                     |         | <ul> <li>0 = Normal (default value). Establishing the connection of a Send route is handled by the sending PCAN-Gateway.</li> <li>1 = Inverted. Establishing the connection of a Send route is handled by the receiving PCAN-Gateway.</li> </ul>                                                                                                    |
| user_notes          | string  | Custom user notes for the route with a maximum<br>length of 125 characters. By default, the notes are<br>set to be empty when adding a route.                                                                                                    |
| protocol            | string  | This determines which transmission protocol should be used by the route. Possible values are:                                                                                                    |
|                     |         | TCP = Transmission Control Protocol: establishes<br>a connection between two participants and<br>monitors their communication. If data packets are<br>lost for example, they are retransmitted.                                                                                                    |
|                     |         | UDP = User Datagram Protocol: sends the data<br>packets directly into the network without<br>establishing a connection. With this protocol,<br>error free transmission is not guaranteed. The<br>advantage UDP has over TCP is the lower<br>demand on performance.                                                                                                    |
| fpp                 | integer | Frames per Packet: This value specifies how<br>many CAN frames are transmitted per IP packet.<br>The higher the value, the greater the delay in the<br>transmission of CAN frames. However, the<br>demand on performance is lower in this case.<br>This selection is only needed for Send routes<br>when using the UDP protocol. Possible values are<br>numbers from 1 to 15. Default value is 15. |
| peers_connected     | integer | This number indicates how many Send routes (from other PCAN-Gateways) are connected to this Receive route.                                                                                                    |
| CAN_channel         | integer | This number indicates the CAN channel used by<br>this route.<br>1 = CAN channel 1<br>2 = CAN channel 2                                                                                                    |

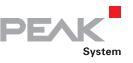

| CAN_packets     | integer | Indicates the number of transferred CAN packets.<br>A CAN packet can contain multiple CAN frames.                                                                                                    |
|-----------------|---------|----------------------------------------------------------------------------------------------------|
| CAN_frames      | integer | Indicates the number of transferred CAN frames.                                                                                                    |
| CAN_errors      | integer | Indicates the number of errors occurred when<br>reading or writing CAN frames. Please note: This<br>is not equivalent to CAN error frames.                                                                                                    |
| CAN_frame_drop  | integer | Indicates the number of CAN frames which were not transferred.                                                                                                    |
| CAN_frame_retry | integer | Indicates the number of CAN frames which were transferred at retry.                                                                                                    |
| CAN_timeout     | integer | Indicates the time between retries of sending a CAN frame.                                                                                                    |
| CAN_retry       | integer | Indicates the maximum number of retries before a CAN frame is dropped.                                                                                                    |
| IP_address      | string  | This is the IP address (IPv4) of the destination<br>device used by this route. It should be noted that<br>only values from 0 to 255 divided by a . may be<br>used and certain address ranges are reserved.<br>When creating a receive route, this value is not<br>required.                           |
| IP_port         | integer | Indicates the port used by the route. It can be<br>between 1024 and 65535. Values below 1024 are<br>reserved for various system services and must<br>therefore not be used. Port 45321 is reserved for<br>the transmission of status information and to<br>perform a handshake between PCAN-Gateways. |
| IP_packets      | integer | Indicates the number of transferred IP packets.                                                                                                    |
| IP_errors       | integer | Indicates the number of IP errors occurred.                                                                                                    |
| TCP_delay       | integer | TCP Delay: If this property is active, the<br>transmission of data packets via TCP might be<br>delayed to lower the demand on performance. If<br>this option is disabled, every CAN frame is<br>transmitted as fast as possible.                                                                      |
|                 |         | 0 = inactive<br>1 = active (default value)                                                                                                    |
| filter          | string  | This property determines the filters used by the<br>route. Every used filter is listed by its index<br>number. Multiple filters are divided by a comma.<br>By default, no filter is set when adding a route.                                                                                          |

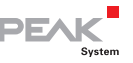

| filter_join | integer | Filters are joined with: This property specifies<br>how multiple filters are linked. If you use several<br>Whitelist filters, you should choose Logical OR. If<br>you attach multiple Blacklist filters to a single<br>route, the selection Logical AND is<br>recommended. |
|-------------|---------|----------------------------------------------------------------------------------------------------|
|             |         | 0 = logical OR (default value)<br>1 = logical AND                                                                                                    |
|             |         | Note: A single Range filter is realized with a<br>composition of multiple Mask filters. The Joined<br>Filters property will also affect this.                                                                                                    |

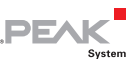

## 3.3.6 Filter

The element **filter** covers information and the configuration of filters that can be used by routes. With a sub element the information of a single filter can be accessed via its index number.

#### Please note:

Properties with a default value are not required for adding a new filter.

The following table lists all properties of filter. Properties printed in bold are writable.

| PROPERTY    | TYPE    | DESCRIPTION                                                                                                    |
|-------------|---------|----------------------------------------------------------------------------------------------------|
| index       | integer | For saving filters, the PCAN-Gateway uses a table with 32 rows that are addressed with this unique index.                                                                                                    |
| filter_name | string  | A custom name with a maximum length of 50 characters can be assign to a filter. Default value is "Filter" plus its index number.                                                                                                    |
| filter_type | integer | Determines the filter type and the ID mode. The<br>filter types "Range" and "Mask" specify how the<br>CAN IDs, to be filtered, are defined. The ID modes<br>specify if the CAN message will be a Standard<br>frame with an 11 Bit identifier or an Extended<br>frame with a 29 Bit identifier.<br>1 = Range filter with 11 Bit IDs<br>2 = Range filter with 29 Bit IDs<br>3 = Mask filter with 29 Bit IDs<br>4 = Mask filter with 29 Bit IDs |

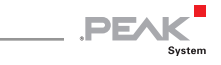

| filter_mode   | integer | The mode indicates how the defined filter is interpreted.                                                                                                    |
|---------------|---------|----------------------------------------------------------------------------------------------------|
|               |         | <ul> <li>0 = Blacklist: If this mode is selected, the filter will be inverted. That means every message with a CAN ID that matches the filter specifications will not be transmitted.</li> <li>1 = Whitelist (default value): A filter using this mode will transmit every CAN message whose ID matches the filter specifications.</li> </ul> |
| range_from    | string  | For Range filters only: A lower and an upper limit<br>have to be specified to set the range. This value<br>marks the lower limit of the filter range. The From<br>value has to be lower than the To value.                                                                                                    |
| range_to      | string  | For Range filters only: A lower and an upper limit<br>have to be specified to set the range. This value<br>marks the upper limit of the filter range.                                                                                                    |
| mask_acc_mask | string  | For Mask filters only: The "Acceptance Mask" specifies which bit positions are relevant when the ID is compared with the "Acceptance Code".                                                                                                    |
| mask_acc_code | string  | For Mask filters only: The ID of the CAN message to<br>be transmitted is compared bitwise with the<br>"Acceptance Code" value.                                                                                                    |
| user_notes    | string  | Additional information with a length of 200 characters can be entered for each filter. By default, the notes are set to be empty when adding a filter.                                                                                                    |
| use_count     | integer | This number represents how many times the filter is used.                                                                                                    |
| use_on_routes | string  | This property returns the routes to which the filter<br>is attached to. For this, the indices of the routes are<br>listed divided by commas.                                                                                                    |